## Excel 2016 Fixieren der Überschriften

- 1. Wenn sie in ihren Gruppen die Überschriften fixiert haben möchten dann gehe sie dafür auf die Registerkarte "Ansicht".
- 2. Danach klicken sie auf "Fenster fixieren" und die "Oberste Zeile fixieren".
- 3. Sie können in der Gruppe jetzt einen Bildlauf durchführen und sie sehen das die Überschrift sichtbar ist.

|             | 8 1              | <b>•</b> • •         | • Mappe)                                                                                                    | - Lucel (i.e.,              | <b>-</b> 1          | - ×               |  |
|-------------|------------------|----------------------|----------------------------------------------------------------------------------------------------|-----------------------------|---------------------|-------------------|--|
|             | Dutci N          | Lint Set             | E Loss Late C                                                                                                    | Ans. V                      |                     | nmeiden <u>21</u> |  |
|             | Arbsitereapp     | osanaichtos Ar       | ucigen Zoom                                                                                                    | 100% Ausw<br>verged<br>Zoom | ald Forstor<br>Genn | Makros<br>*       |  |
|             | u                |                      | s de                                                                                                    | Überschri                   | 1719                | ~                 |  |
|             | 1 Oberacl        | L.<br>hrift1 Übersch | r<br>1997 - 1997 - | G<br>Gliffe Öberschu        | ii<br>cttr2 Übecsch | estta übersch     |  |
|             | 2 A1<br>3 A2     | E1<br>E2             | F1<br>F2                                                                                                    | 61<br>62                    | H1<br>H2            | 12                |  |
|             | 4 A3<br>5 A4     | E3<br>E4             | F3<br>F4                                                                                                    | G3<br>64                    | H3<br>H4            | 13                |  |
|             | 6 A5<br>7 A6     | E5<br>E6             | F5<br>F6                                                                                                    | 65<br>66                    | H5<br>H6            | 15                |  |
|             | 8 A7<br>9 A8     | E.7<br>E8            | F8                                                                                                    | G7<br>G8                    | H8                  | 17                |  |
|             | 10 A9            | E9<br>E10            | F9<br>F10                                                                                                    | G9<br>G10                   | 110                 | 19                |  |
|             | 12 A11<br>13 A12 | E11<br>E12           | F11<br>F12                                                                                                    | 612                         | H11<br>H12          | 111               |  |
|             |                  | Tabelle              | 1 ①                                                                                                    | 1 1                         |                     |                   |  |
|             | Bereit           |                      | 1                                                                                                    | 111 円 -                     | - 1                 | + 100 %           |  |
|             |                  |                      |                                                                                                    |                             |                     |                   |  |
|             |                  |                      |                                                                                                    |                             |                     |                   |  |
|             |                  |                      |                                                                                                    |                             |                     |                   |  |
|             |                  |                      |                                                                                                    |                             |                     |                   |  |
|             |                  |                      |                                                                                                    |                             |                     |                   |  |
|             |                  |                      |                                                                                                    |                             |                     |                   |  |
|             |                  |                      |                                                                                                    |                             |                     |                   |  |
|             |                  |                      |                                                                                                    |                             |                     |                   |  |
|             |                  |                      |                                                                                                    |                             |                     |                   |  |
| # 2 m @ # % | -                | XH                   |                                                                                                    |                             |                     |                   |  |

- 4. Sie können auch nur die erste Spalte fixieren.
- 5. Dafür gehe sie wieder auf die Registerkarte "Ansicht", da auf "Fenster fixieren" und klicken die "Erste Spalte fixieren" an.
- 6. Wenn sie jetzt wieder einen Bildlauf durchführen sehen sie das die erste spalte fixiert geblieben ist, dafür die anderen nicht.

| No.         No.         No. <th>Image: Section of the section of the section of t</th> <th>Datei Start</th> <th>- +<br/>Enfagen Seiter</th> <th>layout For</th> <th>Mappel - Decel</th> <th>(Febler bei Prod<br/>Diserprofen<br/>Standard</th> <th>Amicht<br/>Fr Bada</th> <th>ng)<br/>∑ Sie worm<br/>ngte Formatierung</th> <th>in<br/>- Enfsorn</th> <th>l — □<br/>Anmelden <u>A</u>Freige<br/>- <u>∑</u> - 27 -</th> <th>×</th> <th></th> <th></th> | Image: Section of the section of the section of t | Datei Start                                          | - +<br>Enfagen Seiter           | layout For         | Mappel - Decel        | (Febler bei Prod<br>Diserprofen<br>Standard | Amicht<br>Fr Bada | ng)<br>∑ Sie worm<br>ngte Formatierung | in<br>- Enfsorn                               | l — □<br>Anmelden <u>A</u> Freige<br>- <u>∑</u> - 27 - | × |  |  |
|----------------------------------------------------------------------------------------------------|----------------------------------------------------------------------------------------------------|------------------------------------------------------|---------------------------------|--------------------|-----------------------|---------------------------------------------|-------------------|----------------------------------------|-----------------------------------------------|--------------------------------------------------------|---|--|--|
| Image: Second second second                                                                                                    | Ide     Ide     Ide <th>Binfügen</th> <th>ж<u>ш</u> - Ш -</th> <th>· · ·</th> <th>= = = [] ·</th> <th>78 29</th> <th>• 🐺 AL T</th> <th>abelle formationer<br/>nformationlagen</th> <th><ul> <li>Enchant</li> <li>Format -</li> </ul></th> <th>· 🗷 · 🖉</th> <th></th> <th></th> <th></th>                                                                                                    | Binfügen                                             | ж <u>ш</u> - Ш -                | · · ·              | = = = [] ·            | 78 29                                       | • 🐺 AL T          | abelle formationer<br>nformationlagen  | <ul> <li>Enchant</li> <li>Format -</li> </ul> | · 🗷 · 🖉                                                |   |  |  |
| A U C U U U U U U U U U U U U U U U U U                                                                                                    | A         U         C         U         U         I         G         H         I         J         K           1         Add Michael MB U         Market MB U         Market MB U         M                                                                                                    | K4 =                                                 | Scheiftart                      | а.<br>             | Ausrichtung           | a Zahi                                      | a n               | annationagen                           | Zellen                                        | Beaboltes                                              | ~ |  |  |
| 1 4 4 2 4 6 4 6 6 7 7 4 4 6 7 7 4 6 7 7 4 6 7 7 8 6 7 7 8 6 7 7 8 6 7 7 8 7 7 8 7 7                                                                                                    | 1       1       1       1       1       1       1       1       1       1       1       1       1       1       1       1       1       1       1       1       1       1       1       1       1       1       1       1       1       1       1       1       1       1       1       1       1       1       1       1       1       1       1       1       1       1       1       1       1       1       1       1       1       1       1       1       1       1       1       1       1       1       1       1       1       1       1       1       1       1       1       1       1       1       1       1       1       1       1       1       1       1       1       1       1       1       1       1       1       1       1       1       1       1       1       1       1       1       1       1       1       1       1       1       1       1       1       1       1       1       1       1       1       1       1       1       1       1       1                                                                                                          | A A<br>1 Überschrift1 Üb                             | B C<br>erschrift2 Übersch       | D<br>rift3 Übersch | E<br>rift4 Überschrif | ı<br>IS Überschrift                         | G<br>B Überschr   | H<br>ift Z Überschrift                 | ı<br>Öberschrift9                             | JK                                                     |   |  |  |
| 1     0.47     0.47     0.47     0.47     0.47     0.47     0.47     0.47     0.47     0.47     0.47     0.47     0.47     0.47     0.47     0.47     0.47     0.47     0.47     0.47     0.47     0.47     0.47     0.47     0.47     0.47     0.47     0.47     0.47     0.47     0.47     0.47     0.47     0.47     0.47     0.47     0.47     0.47     0.47     0.47     0.47     0.47     0.47     0.47     0.47     0.47     0.47     0.47     0.47     0.47     0.47     0.47     0.47     0.47     0.47     0.47     0.47     0.47     0.47     0.47     0.47     0.47     0.47     0.47     0.47     0.47     0.47     0.47     0.47     0.47     0.47     0.47     0.47     0.47     0.47     0.47     0.47     0.47     0.47     0.47     0.47     0.47     0.47     0.47     0.47     0.47     0.47     0.47     0.47     0.47     0.47     0.47     0.47     0.47     0.47     0.47     0.47     0.47     0.47     0.47     0.47     0.47     0.47     0.47     0.47     0.47     0.47     0.47     0.47     0.47     0.47     0.47     <                                                                                                    | 1     0.47     0.47     0.47     0.47     0.47     0.47     0.47       1     0.47     0.47     0.47     0.47     0.47     0.47     0.47       1     0.47     0.47     0.47     0.47     0.47     0.47       1     0.47     0.47     0.47     0.47     0.47     0.47       1     0.47     0.47     0.47     0.47     0.47       1     0.47     0.47     0.47     0.47     0.47       1     0.47     0.47     0.47     0.47     0.47       1     0.47     0.47     0.47     0.47     0.47       1     0.47     0.47     0.47     0.47     0.47       1     0.47     0.47     0.47     0.47     0.47       1     0.47     0.47     0.47     0.47     0.47       1     0.47     0.47     0.47     0.47     0.47       1     0.47     0.47     0.47     0.47     0.47       1     0.47     0.47     0.47     0.47     0.47       1     0.47     0.47     0.47     0.47     0.47       1     0.47     0.47     0.47     0.47       1     0.47                                                                                                    | 14 A13 B13<br>15 A14 B14<br>15 A15 B15               | C13<br>C14<br>C15               | D13<br>D14<br>015  | E13<br>E14<br>U15     | F13<br>F14<br>F15                           | 613<br>614<br>615 | H13<br>H14<br>H15                      | 113                                           |                                                        |   |  |  |
| 1     A.0     B.0     D.0     D.0                                                                                                    | 1     1     1     1     1     1     1     1     1     1     1     1     1     1     1     1     1     1     1     1     1     1     1     1     1     1     1     1     1     1     1     1     1     1     1     1     1     1     1     1     1     1     1     1     1     1     1     1     1     1     1     1     1     1     1     1     1     1     1     1     1     1     1     1     1     1     1     1     1     1     1     1     1     1     1     1     1     1     1     1     1     1     1     1     1     1     1     1     1     1     1     1     1     1     1     1     1     1     1     1     1     1     1     1     1     1     1     1     1     1     1     1     1     1     1     1     1     1     1     1     1     1     1     1     1     1     1     1     1     1     1     1     1     1     1     1 <td>17 A16 B10<br/>18 A17 B17<br/>19 A18 018</td> <td>C16<br/>C17<br/>C17</td> <td>D16<br/>D17<br/>D18</td> <td>E17<br/>E18</td> <td>F10<br/>F17<br/>F18</td> <td>G17<br/>G18</td> <td>H17<br/>H18</td> <td>117</td> <td></td> <td></td> <td></td> <td></td>                                                                                                    | 17 A16 B10<br>18 A17 B17<br>19 A18 018               | C16<br>C17<br>C17               | D16<br>D17<br>D18  | E17<br>E18            | F10<br>F17<br>F18                           | G17<br>G18        | H17<br>H18                             | 117                                           |                                                        |   |  |  |
| 21 A43     107     071     071     073     1073     107       21 A43     184     154     164     105     105       21 A43     184     154     124     124       21 A43     183     125     125     125       21 A43     183     124     124       21 A43     183     125     125       11 A45     124     124       11 A45     124     124                                                                                                    | 19     A43     B3     G4     G4     F44     G4     F44     G4       20     A43     B3     G4     G2     F24     F24     G24     F24     G24       21     A43     B2     G25     F25     G25     F25     G25     G25     G25       31     A53     B2     G25     F25     G25     F25     G25     G25       00     10     10     10     10     10     10     10       00     10     10     10     10     10     10                                                                                                    | 20 A19 819<br>21 A20 820<br>22 A21 821<br>23 A22 823 | C19<br>C20<br>C21               | 020                | E20<br>E21<br>E22     | F20<br>F21<br>F21                           | G20<br>G21<br>G22 | H20<br>H21<br>H22                      | 120                                           |                                                        |   |  |  |
|                                                                                                    |                                                                                                    | 24 A23 B21<br>25 A24 B24<br>26 A25 B25               | C22<br>C23<br>C24<br>C24<br>C25 | 021<br>024<br>025  | F23<br>E24<br>E25     | F23<br>F24<br>F25                           | G23<br>G24<br>G25 | H23<br>H24<br>H25                      | 121<br>124<br>125                             |                                                        |   |  |  |
|                                                                                                    |                                                                                                    | Ta                                                   | belle1 ①                        |                    |                       |                                             | 1                 | (+)                                    | 1.55                                          | 1                                                      | 1 |  |  |
|                                                                                                    |                                                                                                    |                                                      |                                 |                    |                       |                                             |                   |                                        |                                               |                                                        |   |  |  |